#### How Parents Submit Customer Portal Change Requests via Gateway

If the family has an existing CAPS case

- 1. Navigate to <a href="https://gateway.ga.gov/access/">https://gateway.ga.gov/access/</a>
- 2. Click "Manage My account/Login

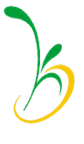

# Login Page

| Georgia Gateway |                                                      | Back to Georgia Gateway |
|-----------------|------------------------------------------------------|-------------------------|
| 0               |                                                      |                         |
| Login—          |                                                      |                         |
|                 |                                                      |                         |
|                 | Need to create a User ID<br>and Password? Click here |                         |
|                 | *User ID                                             |                         |

#### **Confidentiality Agreement**

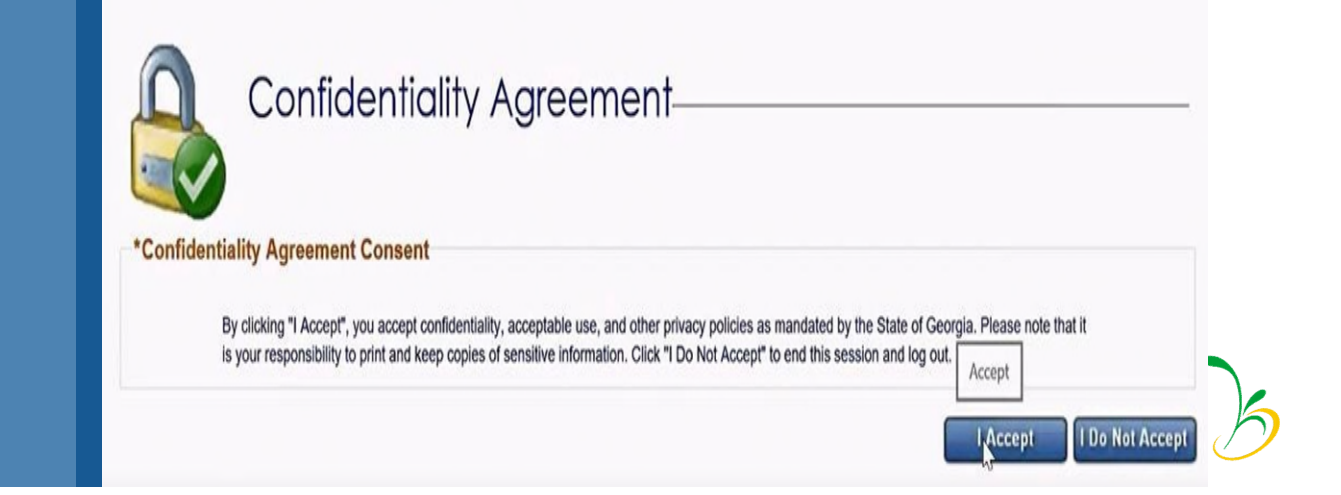

### My Applications – Report a Change

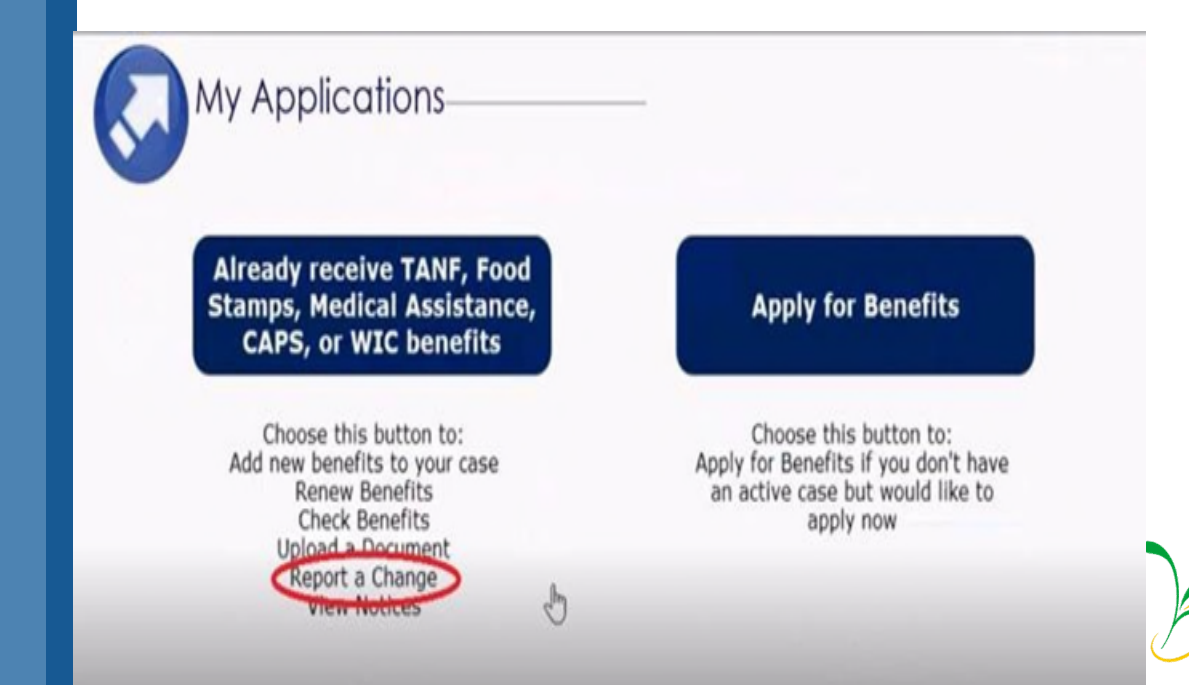

|                |                                | Cube Del                                                                                         | cetton                                                            |                                                    |
|----------------|--------------------------------|--------------------------------------------------------------------------------------------------|-------------------------------------------------------------------|----------------------------------------------------|
|                | Case Selectio                  | n                                                                                                |                                                                   |                                                    |
| <b>V</b>       |                                |                                                                                                  |                                                                   |                                                    |
| Case Selection |                                |                                                                                                  |                                                                   |                                                    |
|                |                                |                                                                                                  |                                                                   |                                                    |
|                | Listed below are a             | II of the cases associated with this account. Pl                                                 | ease select one to see more inf                                   | ormation.                                          |
|                | Listed below are a             | II of the cases associated with this account. Pl<br>Benefits                                     | ease select one to see more inf                                   | ormation.                                          |
|                | Listed below are a Selection   | Il of the cases associated with this account. Pl<br>Benefits<br>Child Care                       | ease select one to see more inf<br>Status<br>Approved             | Case Number<br>122384909                           |
|                | Listed below are a Selection O | Il of the cases associated with this account. Pi<br>Benefits<br>Child Care<br>Food Stamps (SNAP) | ease select one to see more inf<br>Status<br>Approved<br>Approved | ormation.<br>Case Number<br>122384909<br>122384915 |

## Select Back to Benefits Summary

| Manage My Account                                                                                                    | Back to Benefits Summary                                                                                                    |
|----------------------------------------------------------------------------------------------------|----------------------------------------------------------------------------------------------------|
| Change Notifica                                                                                                    | ı <mark>tion</mark>                                                                                                    |
| You have the option to choose how you wou<br>in Benefits Summary ready to be viewed. If<br>select to receive email you must read and ar | Id like to receive notification about your information. Select email to receive an email notifying you that you have a notice in My Notices<br>you want to receive a paper copy in the mail then select US Mail. If you would like to receive both, select US Mail and Email. If you<br>ccept the terms and conditions for paperless. |
| Case Information                                                                                                    | <u>∫</u> s                                                                                                    |

| Select Report My Chang                                                                                                    | es                                                        |
|----------------------------------------------------------------------------------------------------|-----------------------------------------------------------|
| Georgia Gateway<br>Tray part to Jacob Servers                                                                                                    | ¿Habla Español?   Print   Help<br>Back to Georgia Gateway |
| Hello, FifteenOneZeroTwo. You<br>are logged in.<br>Manage My Account<br>Report My Changes   Case Closure   Upload Documents   Apply for Benefits | Logout                                                    |

Select "Type of Care Change" at the bottom of the screen.

| Por                              | ort My Change                                                                                                    | 26                                                                                                    |
|----------------------------------|----------------------------------------------------------------------------------------------------|----------------------------------------------------------------------------------------------------|
| Kep                              | bon my change                                                                                                    | 32                                                                                                    |
| Kiesp in<br>Welcom<br>and/or y   | mend that you should only report changes<br>a to Report My Changes! As part of the pe<br>cur bills. This tool will help you report thes | That have already happened or are going to happen within the next 30 days.<br>sting benefits, you may need to tell your worker if you have changes in your household, your incore<br>is changes.                |
| For motion                       | t changes, you will need to mail, tax, or br<br>to made and your bonefits may end. Solar                                                | ring proof to your worker within 10 days of when your agency asks for it. Without this proof, your ct<br>cf here to read more about the kinds of groof you may need to give to your worker.                     |
| Change                           | s nill be saved for 24 hours. If the change                                                                                             | is not submitted within 24 hours, the change will be deleted and you will need to start over                                                                                                    |
| Fields /                         | ranked with ( * ) are mandatoly; and must o                                                                                             | de filled out before continuing with your adolication                                                                                                    |
|                                  |                                                                                                    |                                                                                                    |
|                                  |                                                                                                    |                                                                                                    |
| Report My Changes                |                                                                                                    |                                                                                                    |
| Please chart                     | the basis by all of the changes that up                                                                                                 | turnet in mont                                                                                                    |
| Prease chec                      | is the contact for all of the changes that you                                                                                          | a mant to report.                                                                                                    |
| Wour ad                          | dress, email or phone has changed.                                                                                                    | Someone has moved out of your home.                                                                                                    |
| Someon                           | e has moved into your home.                                                                                                    | Someone's personal Information has charged, such as name, date of birth, SSH, where they like, citizenship or immigrant status, get married or divorced, plan to start or shop films tures, or became disabled. |
| Someon<br>relation               | e had a change in household<br>hips.                                                                                                    | Someone had a change in pregnancy or postpartum period or breastfeeding.                                                                                                    |
| Someon                           | e has a change in disability status.                                                                                                    | Someone had a change in caretaker.                                                                                                    |
| Street                           | e had a change in illedicare, Other<br>overage, Bursing Home, School<br>mt. er sther household information.                             | Someone's liquid resources have changed.                                                                                                    |
| Someon<br>as Life In<br>Business | e had a change in other resources such<br>isurance, Vehicle, Real Estate or<br>Assets.                                                  | Someone had a change in job, self-employment, income and/or work hours.                                                                                                    |
| Someon<br>Job.                   | e had a change in income other than a                                                                                                   | Someone's housing or utility bills changed.                                                                                                    |
| has chan                         | thorized Representative's Information<br>ged.                                                                                           |                                                                                                    |
| Report C                         | hanges to Childcare                                                                                                    |                                                                                                    |
| Childcan<br>Change.              | e Provider Change or Type of Care                                                                                                    | Childcare Activity Change.                                                                                                    |
| Add a cl                         | Nild to your CAPS case.                                                                                                    |                                                                                                    |

| I certify that the information that has                                           | been reported with the request for change is true a                                                          | and correct to the best of my knowledge. If I give false                                                                         |
|-----------------------------------------------------------------------------------|----------------------------------------------------------------------------------------------------|----------------------------------------------------------------------------------------------------|
| information, withhold information, fail<br>be prosecuted for perjury, larceny, ar | to report changes promptly, or obtain assistance f<br>d/or fraud.If I completed or assisted in completing    | for which I am not eligible, I may be breaking the law and could<br>this change form and aided and abetted the applicant to      |
| obtain assistance for which he/she is<br>means. By signing this application el    | not eligible, I may be breaking the law and could t<br>ectronically, I understand that an electronic signatu | be prosecuted. I agree to submit this application by electronic<br>ure has the same legal effect and can be enforced in the same |
| ways as a written signature.                                                      |                                                                                                    |                                                                                                    |
| * 🗹 By checking this box and typin                                                | g my name below, I am electronically signing my o                                                            | change.                                                                                                    |
| *First Name:                                                                      | *Last Name:                                                                                                  | Suffix:                                                                                                    |
| <u></u>                                                                           |                                                                                                    | - V                                                                                                    |

Please email the families tracking number to <a href="mailto:caps.stp@decal.ga.gov">caps.stp@decal.ga.gov</a>

Congratulations! Your change has been successfully submitted.

Your tracking number is T